## **Professional Development Leave Form**

Login to <u>https://etcentral.cook.k12.ga.us</u> and click on the Google G to sign in with your credentials.

The Professional Development Leave Form is found in your Forms under Professional Learning.

| etfieve   central |                                     |
|-------------------|-------------------------------------|
| Flow              | Forms X                             |
| inbox >           | Q. Search                           |
| Activity >        | Application 🔻                       |
| Forme             | 03-ONB - Application                |
| Forms >           | Employee Self Service 🔻             |
| Drafts >          | ESS - Address - Phone Change        |
|                   | ESS - Direct Deposit                |
| Self-Service      | ESS - G4                            |
| A My Documents    | Professional Learning 💌             |
| ` <b></b> `       | Professional Development Leave Form |
|                   | Purchasing V                        |
|                   | AP Approval                         |
|                   | Check Request                       |

This form MUST be completed at <u>prior to</u> <u>attending a professional learning opportunity</u> <u>off of Cook County Schools campuses</u>. The form will auto populate your name. You must complete the **Employee Information Trip Information Estimated Travel Expenses Requested** 

The name of the conference <u>must</u> by listed in **Purpose of Request...** 

If you are participating in PL at Coastal Plains RESA you will <u>not</u> have any travel expenses so you will leave this area blank.

Once the above areas are completely filled out you will submit the form to your principal using the **Submit To** button on the bottom of the screen.

Once your request has been reviewed by your principal/director you will receive an email notifying you.

| <ol> <li>This form MUST be submitted to your Principal at least fourteen days in advance. Failure to do so in prevent approval.</li> <li>After leave is approved by the principal, then this form MUST be forwarded to the appropriate Progr. Coordinator for approval.</li> <li>A copy of this form, and receipts for expenses, MUST accompany your travel reimbursement ExperForm. If not attached, this may delay your reimbursement check.</li> </ol> Employee Information           Name         Employee ID         School         Position           Laural Heard                                                                                                    | COUNTY SCH                                                                                                    | Reques                                                                         | t for Professio                                                                                    | nal Leave & Exper                                                                                 | se Repor                                         |
|----------------------------------------------------------------------------------------------------|----------------------------------------------------------------------------------------------------|--------------------------------------------------------------------------------|----------------------------------------------------------------------------------------------------|---------------------------------------------------------------------------------------------------|--------------------------------------------------|
| Employee Information         Name       Employee ID       School       Position         Laural Heard                                                                                                    | <ol> <li>This form MUST be<br/>prevent approval.</li> <li>After leave is appro<br/>Coordinator for app</li> <li>A copy of this form<br/>Form. If not attache</li> </ol> | submitted to your i<br>wed by the principa<br>proval.<br>, and receipts for ex | Principal at least fourte<br>I, then this form MUST<br>penses, MUST accom<br>pur reimbursement cho | een days in advance. Failure<br>be forwarded to the approp<br>pany your travel reimburser<br>eck. | e to do so may<br>priate Progran<br>nent Expense |
| Name       Employee ID       School       Position         Laural Heard                                                                                                    | Employee Informatio                                                                                                    | n                                                                              |                                                                                                    |                                                                                                   |                                                  |
| Laural Heard                                                                                                    | Name                                                                                                    | Employee ID                                                                    | School                                                                                             | Position                                                                                          |                                                  |
| Purpose of Request and how it will support school/system mission and your professional goals.          Trip Information         Destination of Trip         Leave Date       Leave Time         Return Date       Return Time         -:       Image: Comparison of Actual Full Work Days Away         (OR) number of hours       Image: Comparison of Comparison of                                                                                                    | Laural Heard                                                                                                    |                                                                                |                                                                                                    |                                                                                                   |                                                  |
| Leave Date     Leave Time     Return Date     Return Time       Image: Image: Image | Trip Information Destination of Trip                                                                                                    |                                                                                |                                                                                                    |                                                                                                   |                                                  |
| Number of Actual Full Work Days Away     (OR) number of hours                                                                                                    | Leave Date                                                                                                    | Leave Time                                                                     | Return Date                                                                                        | e Return Tim                                                                                      | e                                                |
| Number of Actual Full Work Days Away (OR) number of hours                                                                                                    |                                                                                                    | -:                                                                             | 0                                                                                                  |                                                                                                   | 0                                                |
|                                                                                                    |                                                                                                    | de Danie Annair                                                                | (0                                                                                                 | R) number of hours                                                                                |                                                  |

After you have completed the PL opportunity you will log back in to etrieve to complete the form. The form will be in your inbox.

| etfieve   central |   |                                                       |                      |
|-------------------|---|-------------------------------------------------------|----------------------|
| Flow              |   | Inbox                                                 | ×                    |
| 🔔 Inbox           | > | Q, Search                                             |                      |
| C Activity        | > | Packages                                              |                      |
| -                 |   | Professional Development Form Package<br>Laural Heard | <sup>6/22/21</sup> > |
| Forms             |   |                                                       |                      |
| Forms             | > |                                                       |                      |
| Drafts            | > |                                                       |                      |
|                   |   |                                                       |                      |

You will need to scroll to the bottom and complete the Expenses portion of the form.

|   | Expenses                                                                                                    |   |       |
|---|----------------------------------------------------------------------------------------------------|---|-------|
|   | Expenses                                                                                                    |   |       |
|   | Select                                                                                                    | ~ |       |
| ų | Select I have completed my trip and have expenses to submit for reimbursement.                                         |   |       |
|   | I have completed my trip and do not have expenses to submit.<br>I was unable to attend and have no expenses to submit. |   |       |
|   | I was unable to attend but do have expenses to submit.                                                                 |   | Print |

If you attended professional learning at CPRESA you will select, "I have completed my trip and do not have expenses to submit."

If you traveled out of Cook County for professional learning you will select, "I have completed my trip and have expenses to submit for reimbursement." This option will open up an expense report for you to complete.

**Travel:** Enter all information including total miles traveled. Total mileage will calculate based on that information.

**Other Expenses:** Receipts must be submitted in the Attachments area at the bottom for anything listed in this section.

**Meals:** Multiple days can be added by clicking on the Add Date button. Reimbursement amounts can be found on the Professional Learning page of the district website.

By clicking Approve once you have completed this form you are certifying that the charges were made in performance of your duties for Cook County Schools.

| Departing Trip      |                    |             |         |               |     |        |           |
|---------------------|--------------------|-------------|---------|---------------|-----|--------|-----------|
| From                | То                 |             | D       | eparture Date |     | Depa   | ture Time |
|                     |                    |             |         | mm/dd/yyyy    | ۵   | :      | G         |
| Return Trip         |                    |             |         |               |     |        |           |
| From                | То                 |             | R       | eturn Date    |     | Retur  | n Time    |
|                     |                    |             |         | mm/dd/yyyy    |     | :      | 0         |
| Total number of mi  | les                |             |         |               |     | Total  | Mileage   |
|                     | @ .56              | per mile    |         |               |     | s      | 0.00      |
| Actual Registration | n finiahts)        |             |         |               |     | S<br>S | 0.00      |
| Other Expenses - F  | Parking, etc. (ite | mize below) |         |               |     | s      | 0.00      |
| MEALS               |                    | Drookfoot   | Lunch   | Dinner        |     | Total  |           |
| Date                |                    | \$ 0.00     | \$ 0.00 |               | 00  | s      | 0.00      |
|                     |                    |             |         | Meals To      | tal | s      | 0.00      |
| Add Date            |                    |             |         |               |     |        |           |
| Add Date            |                    |             |         |               |     | Expe   | nses Tota |

\*You can click History to check the status of the reimbursement.